## Rejoignez la tribu!

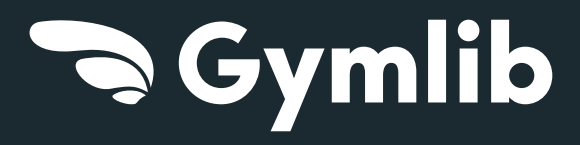

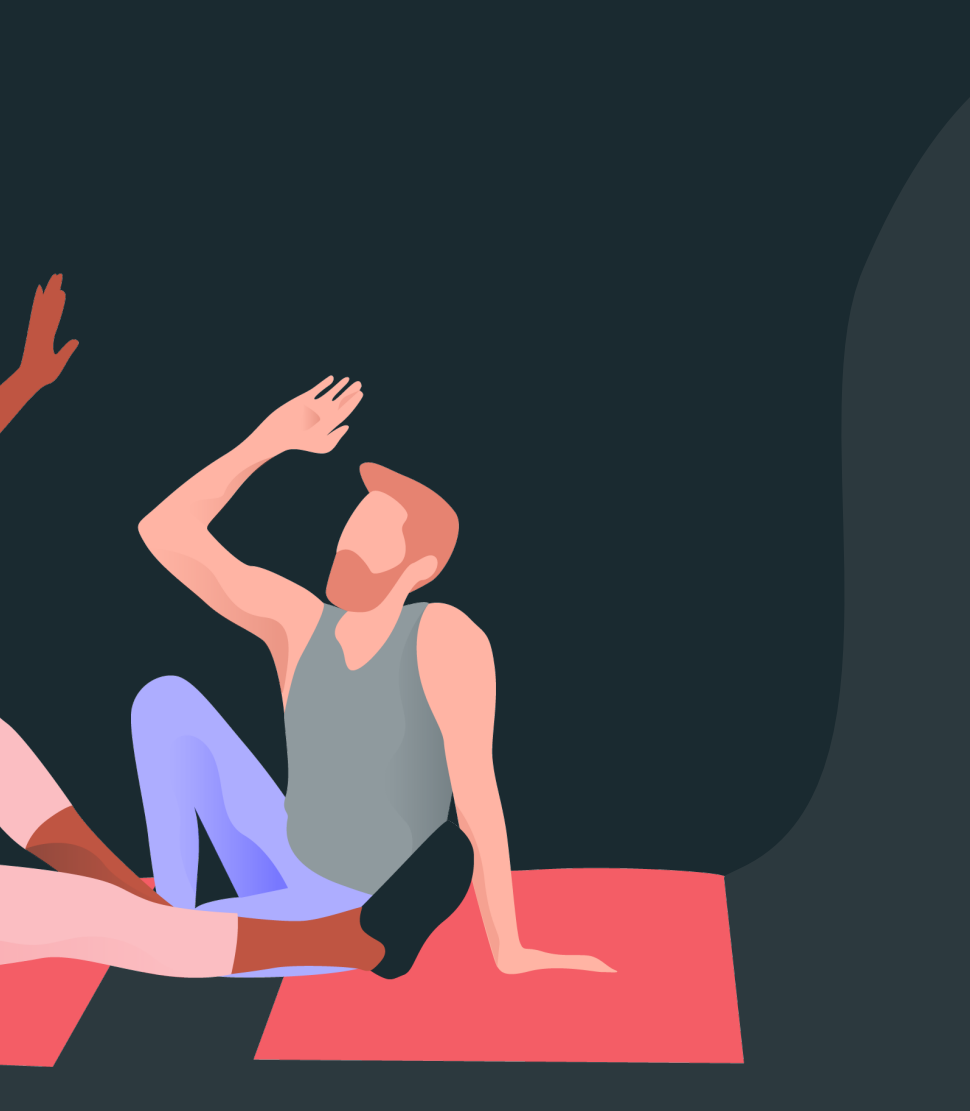

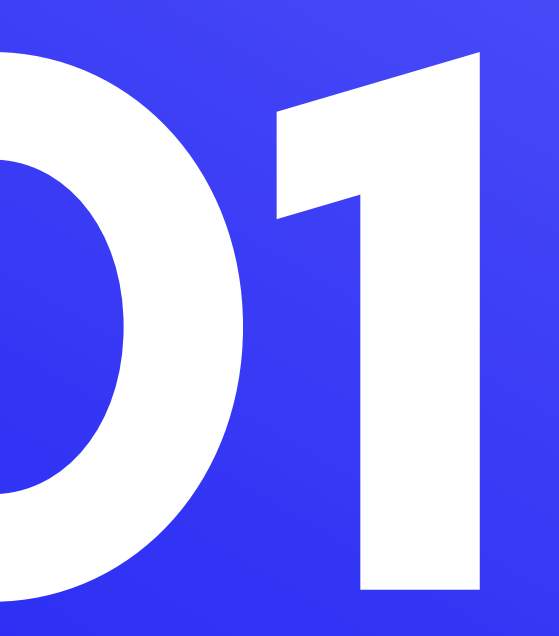

# DECOUVRIR

Vos avantages Votre formule

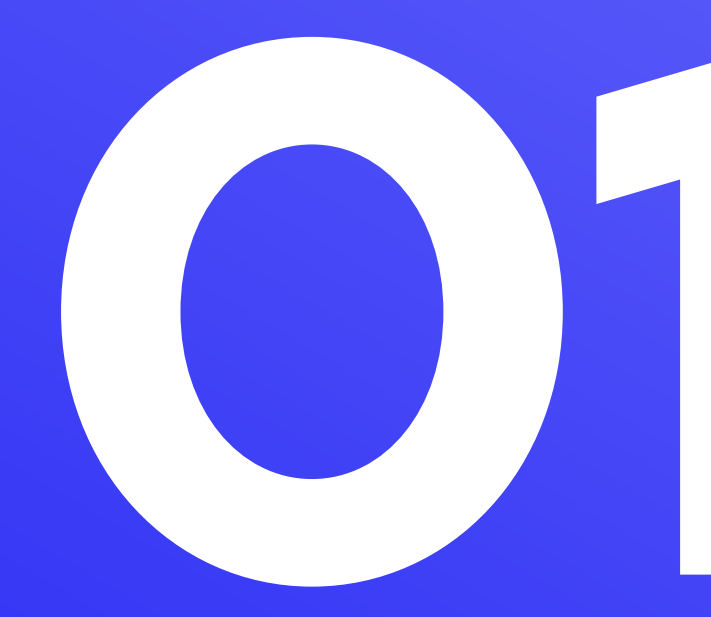

## Restez libre

#### **Variez les plaisirs**

Votre entreprise continue de s'engager en faveur de votre qualité de vie au travail en vous proposant le programme Gymlib.

Un abonnement unique donnant accès à **+300 activités dans +3500 infrastructures sport et bien-être, partout en France et en Belgique.** 

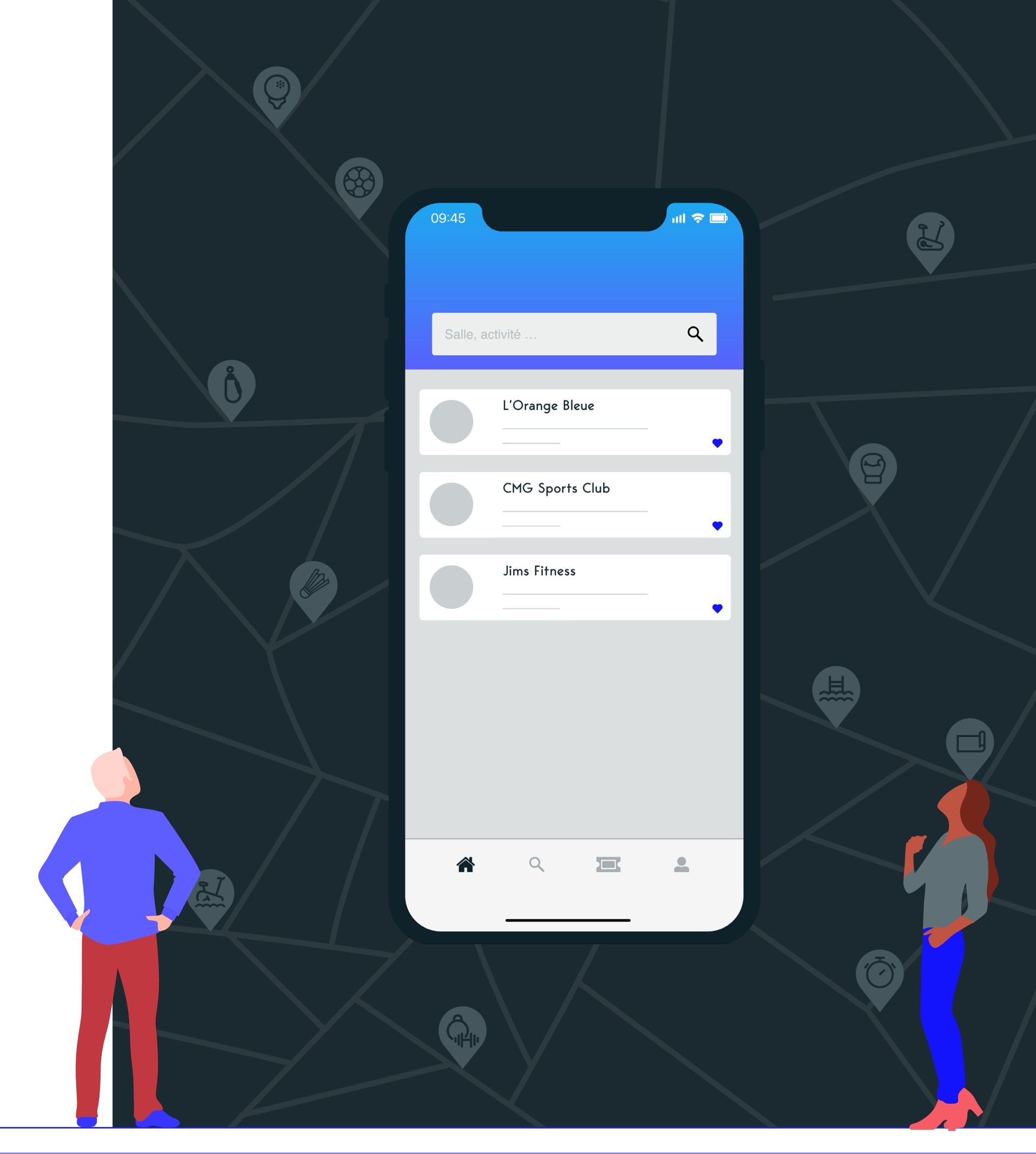

#### Une offre qui s'adapte à vos besoins

#### Flexibilité

Sans contrainte, sans engagement, sans surcoût.

#### Simplicité

Informations en un clin d'œil, votre abonnement en quelques clics.

#### **Proximité**

Du sport où vous voulez, quand vous voulez!

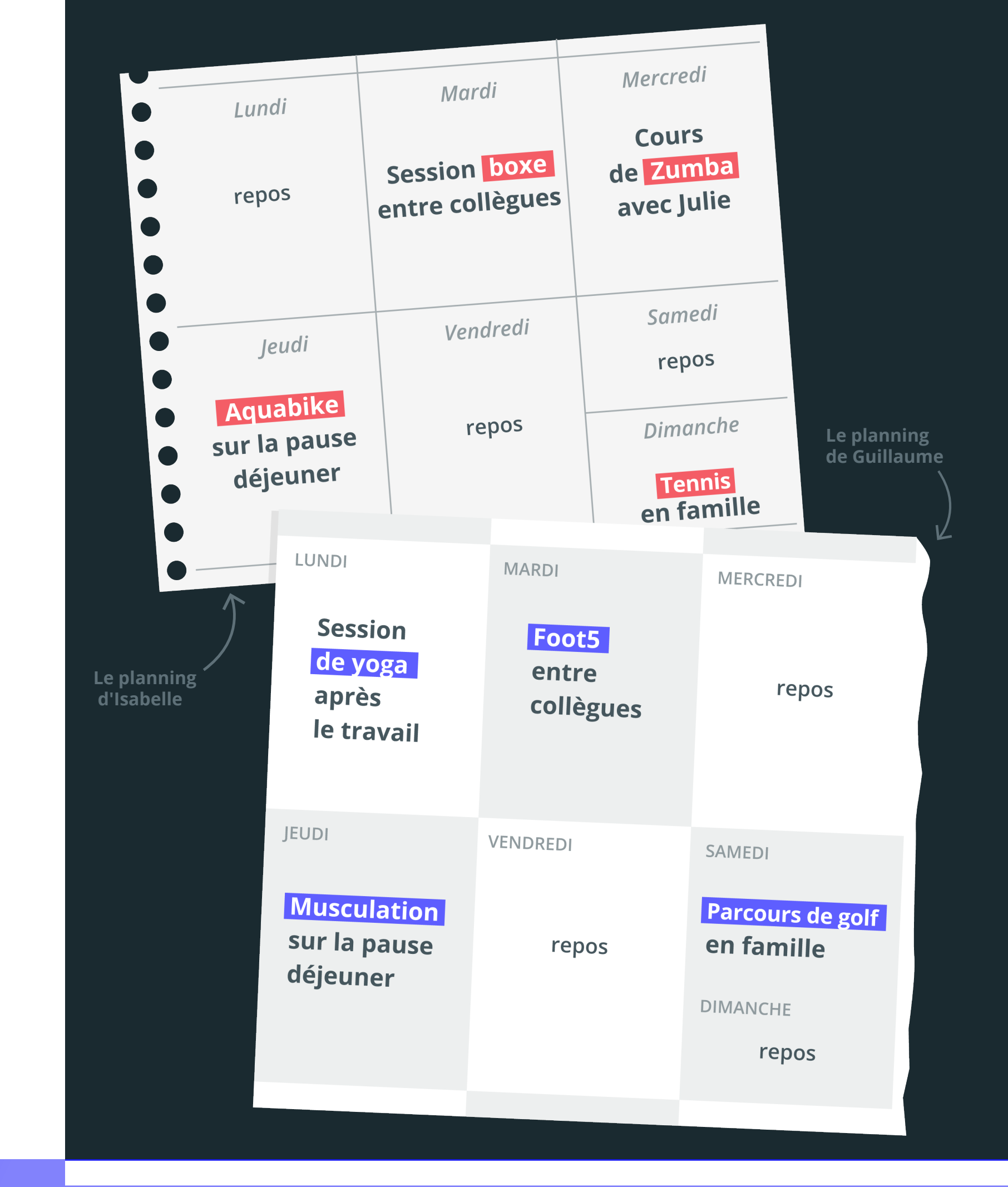

## Choisissez votre formule

Pour en profiter, 3 formules avec des tarifs négociés par votre entreprise.

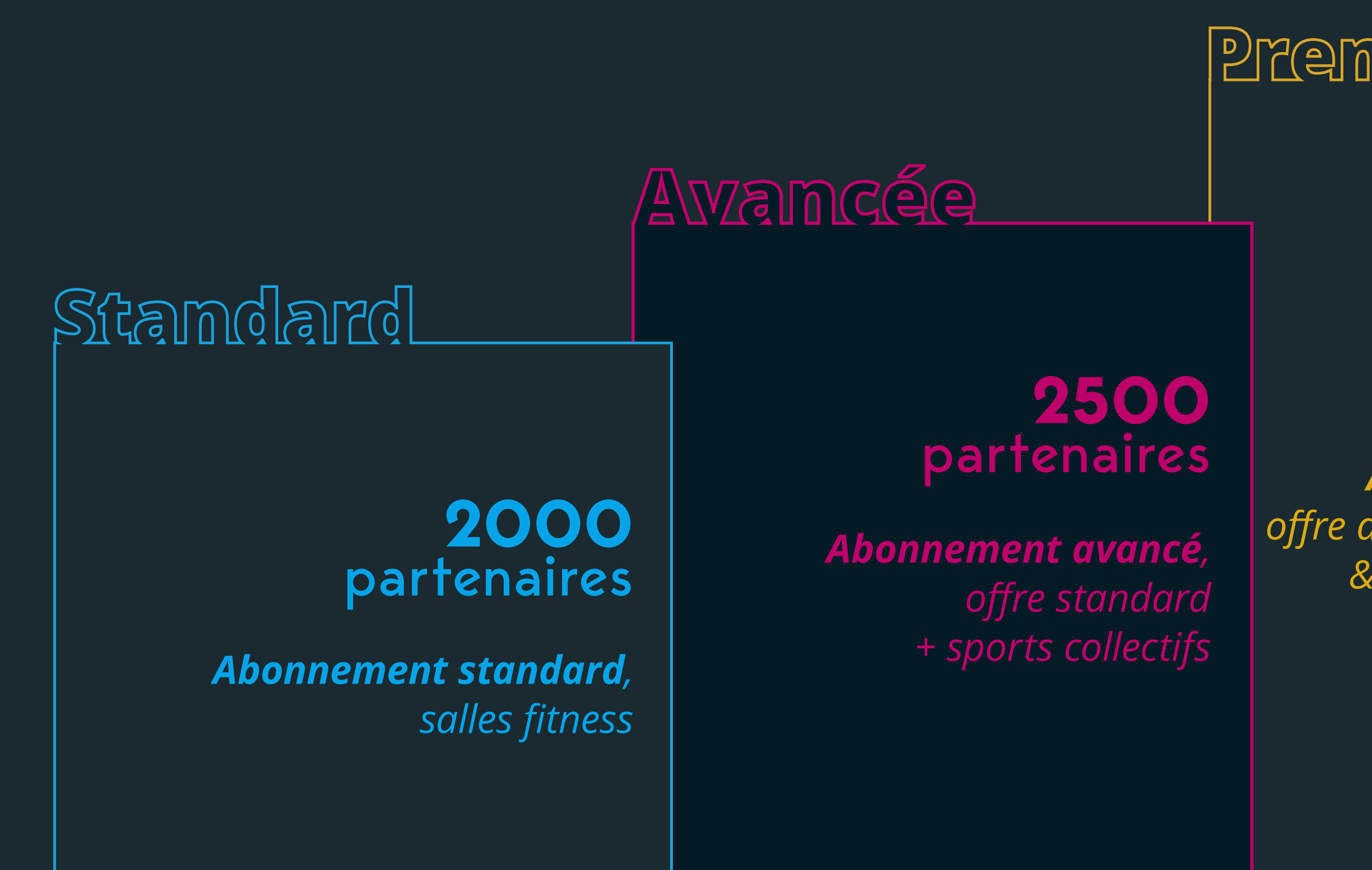

Premium

### **3500** partenaires

*Abonnement premium,* offre avancée + infrastructures & studios haut de gamme

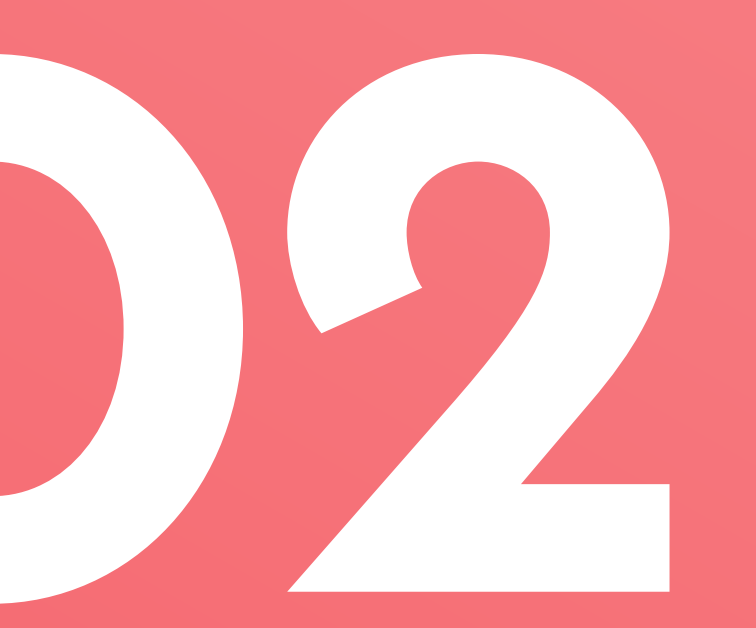

# SINSCRE

Création de votre compte Vos premiers pas Votre utilisation au quotidien

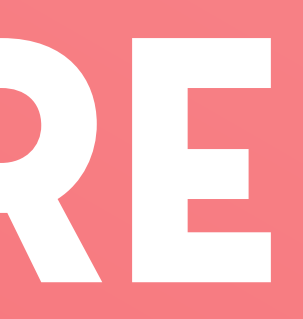

## Créez votre compte en <u>3 clics</u>

- 1 Rendez-vous sur votre application mobile Gymlib pour vous inscrire. Sélectionnez Gymlib Pro et indiquez votre adresse mail professionnelle.
- 2 Découvrez notre réseau partenaires avant de souscrire en cliquant sur : « Pas encore décidé ? Voir le réseau ».
- **5** Finalisez votre abonnement en choisissant votre formule puis procédez au paiement.

*Téléchargez l'application mobile Gymlib sur Android ou IOS :* 

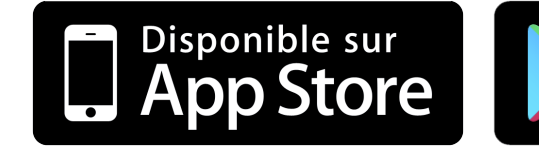

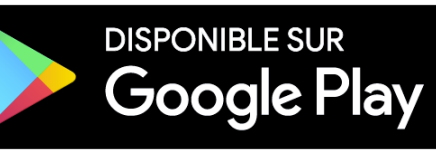

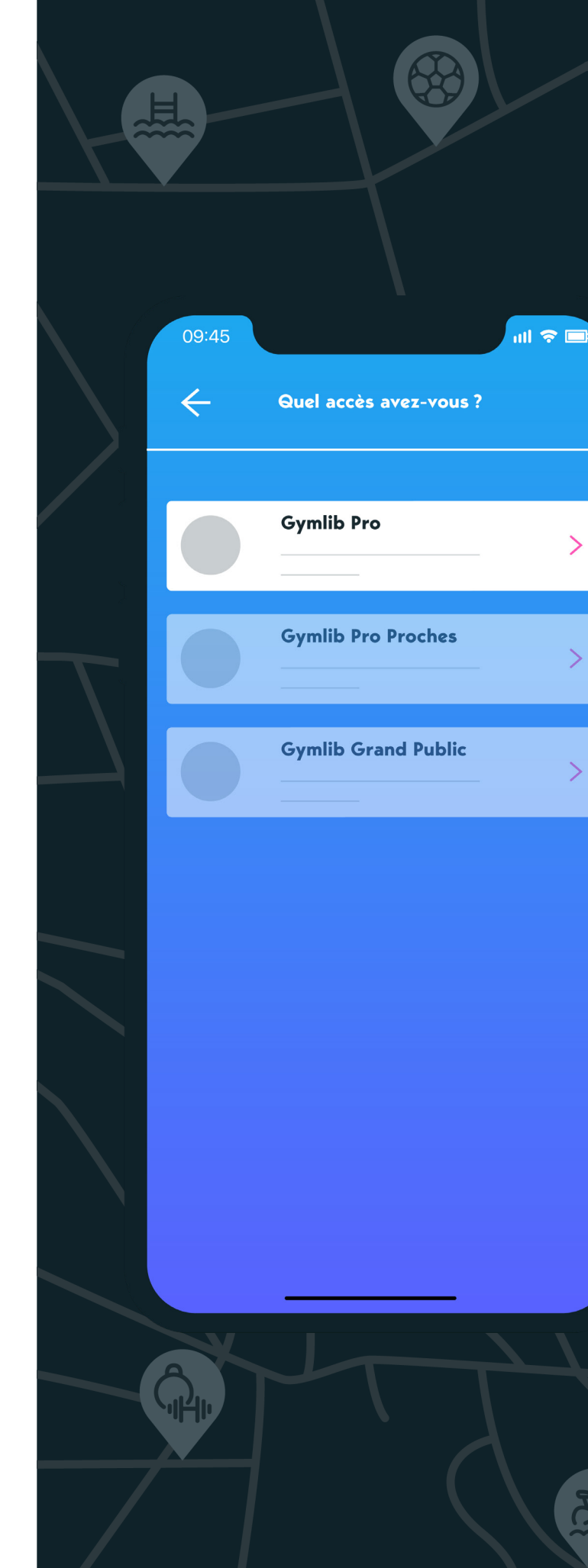

|              | 09:45 ull              | ? □ |
|--------------|------------------------|-----|
|              | euel accès avez-vous ? |     |
|              | Email professionnel    | - 1 |
|              | Mot de passe           |     |
|              |                        |     |
| $\checkmark$ |                        |     |
|              | S'inscrire             |     |
| 土            |                        |     |
| 6            |                        |     |
|              |                        | Z   |

## Choisissez votre séance

Lancez votre recherche par zone géographique, infrastructure et/ou activité. Sélectionnez l'infrastructure de votre choix.

Votre pass est disponible dans l'espace « Mes pass » de votre application.

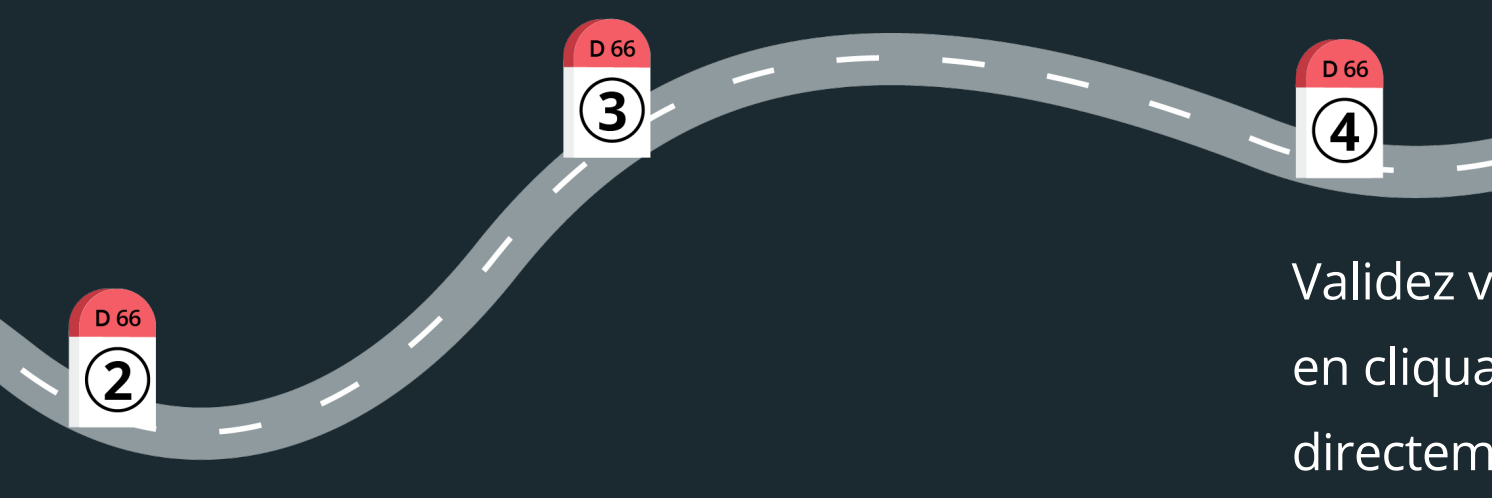

Cliquez sur « Générer un pass ».

D 66

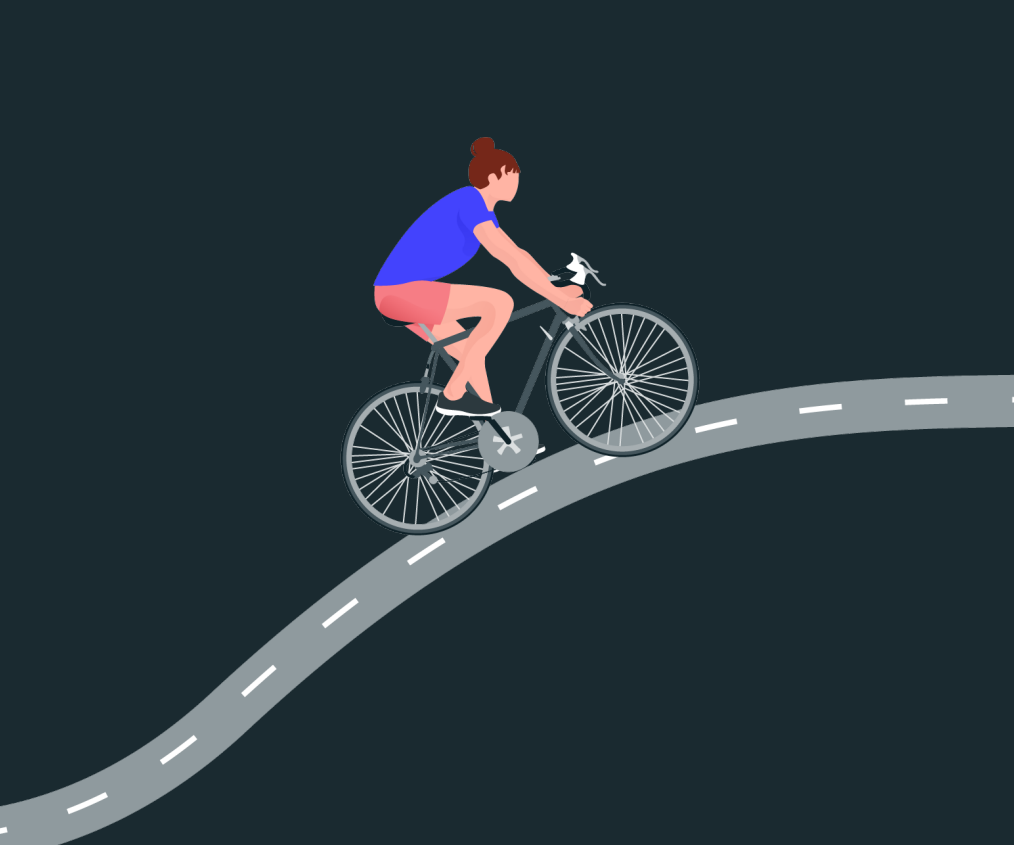

Validez votre passage par géolocalisation en cliquant sur « Valider ma présence » directement depuis l'application.

## Réservez votre séance

#### Pour les infrastructures en libre accès,

il n'y a pas besoin de réserver en amont de votre venue.

#### Pour les infrastructures soumises

**à une réservation** au préalable, toutes les informations de réservation sont indiquées sur la fiche de l'infrastructure. **3 possibilités** pour les infrastructures soumises à réservation

## Je réserve par mail ou par téléphone :

ull 🗢 🖿

09:45

Indiquez la date et l'heure du cours souhaité et votre numéro de pass.

#### 2<sup>ème</sup> possibilité :

1<sup>ère</sup> possibilité :

Je crédite mon compte par mail et je réserve sur le site partenaire :

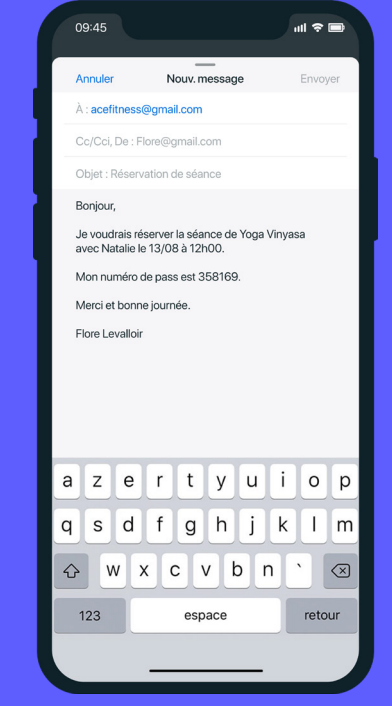

*Étape 1 :* Envoyez un mail à l'infrastructure avec le numéro de pass pour ajouter 1 crédit à votre compte. N'oubliez pas de créer un compte sur le site de l'infrastructure.

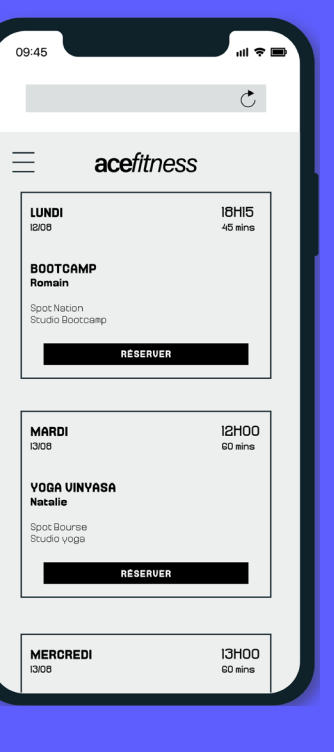

*Étape 2 :* Choisissez la séance directement sur le site de l'infrastructure.

#### 3<sup>ème</sup> possibilité :

Je crédite mon compte via l'application Gymlib et je réserve sur le site partenaire :

créditer votre compte sur la plateforme depuis l'application mobile Gymlib.

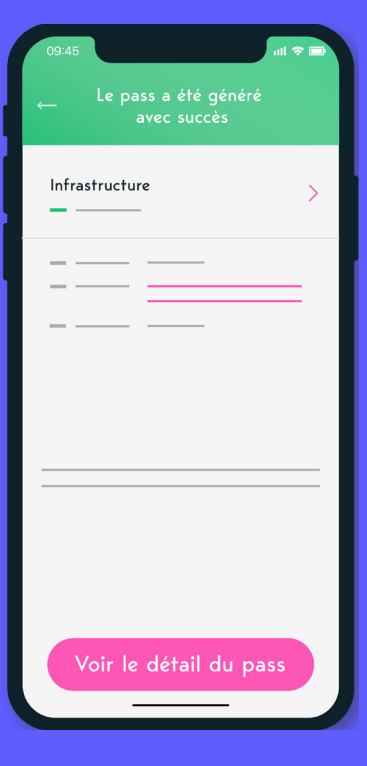

Étape 1 : Depuis votre pass, cliquez sur « Voir le détail du pass ».

| 09:45      |               | ul 🗢 🖿                                                         |
|------------|---------------|----------------------------------------------------------------|
|            | Détails pass  |                                                                |
| Infrastruc | ture          | >                                                              |
|            |               |                                                                |
| à créditer | →<br>crédité  | $ ightarrow igodown \end{tabular}_{ m \acute{e}puis\acute{e}}$ |
|            |               |                                                                |
| Créd       | iter mon comp | ote                                                            |

Étape 2 : Cliquez sur « Créditer mon compte ». Votre compte sera automatiquement crédité.

| 1 | 09:45              |
|---|--------------------|
|   | ← Détails pass     |
|   | Infrastructure     |
|   |                    |
|   |                    |
|   | à créditer crédité |
|   |                    |
|   |                    |
|   | Réserver un co     |
|   |                    |

## <u>Pour de nombreux partenaires</u>, vous pouvez de réservation de l'infrastructure directement

#### Étape 3:

Toujours depuis l'application Gymlib, cliquez sur « Réserver un cours ». Vous serez ensuite redirigé vers le site web de l'infrastructure pour réserver un cours en toute autonomie.

## Validez votre pass par géolocalisation

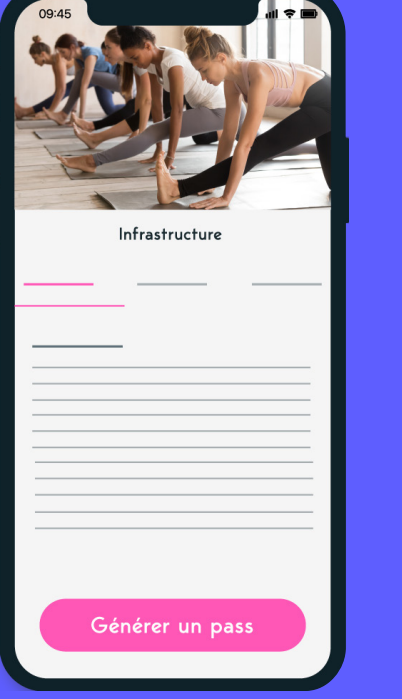

Étape 1: Générez votre pass sur la fiche de l'infrastructure concernée.

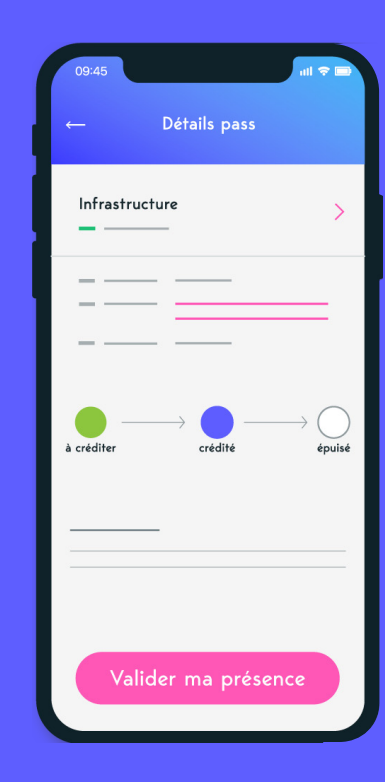

Étape 2: Devant/dans l'infrastructure, cliquez sur votre pass et cliquez sur « Valider ma présence ».

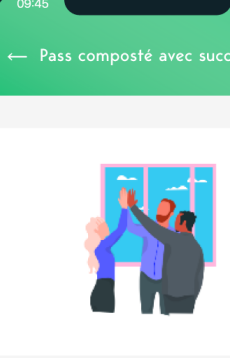

Votre prénom et nom Infrastructure Date et heure

59 14 56 66

### À chaque passage dans une infrastructure, vous devez obligatoirement valider votre pass par géolocalisation. Valable aussi pour vos séances déjà réservées (sauf pour nos <u>exceptions</u>).

#### Étape 3 :

Présentez votre validation à l'accueil et profitez <u>de votre séance ! Si besoin,</u> l'infrastructure pourra vous demander le numéro du pass (il apparaîtra après validation).

#### **Attention**!

Si vous avez un empêchement et que vous ne pouvez pas vous rendre à la séance, merci de lire notre article Politique d'annulation d'une séance et pénalité.

#### **Précision :**

Pas de panique ! Nous avons dit le mot GPS, mais nous n'allons pas vous suivre dans votre vie quotidienne :) Vous pourrez activer votre GPS juste pour valider votre pass. Nous ne stockons pas l'information.

#### **Exceptions**:

Pour ces 6 partenaires en libre accès, la validation ne se fait pas par localisation GPS :

- Aquaboulevard
- CMG Sports Club
- HealthCity
- Fizix Live
- Action Sport
- Chaps

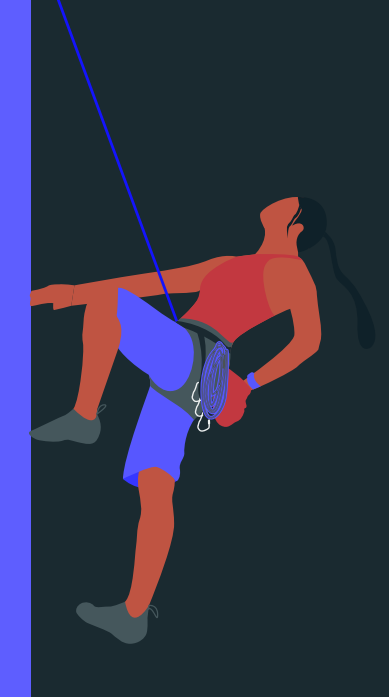

## Bon à savoir

Vous pouvez valider **maximum 1 pass par jour.** 

Le pass vous donne accès à tous les services des infrastructures partenaires.

Il peut y avoir des modalités de réservation par mail ou téléphone. Tout est indiqué en rouge sur la fiche de la salle concernée.

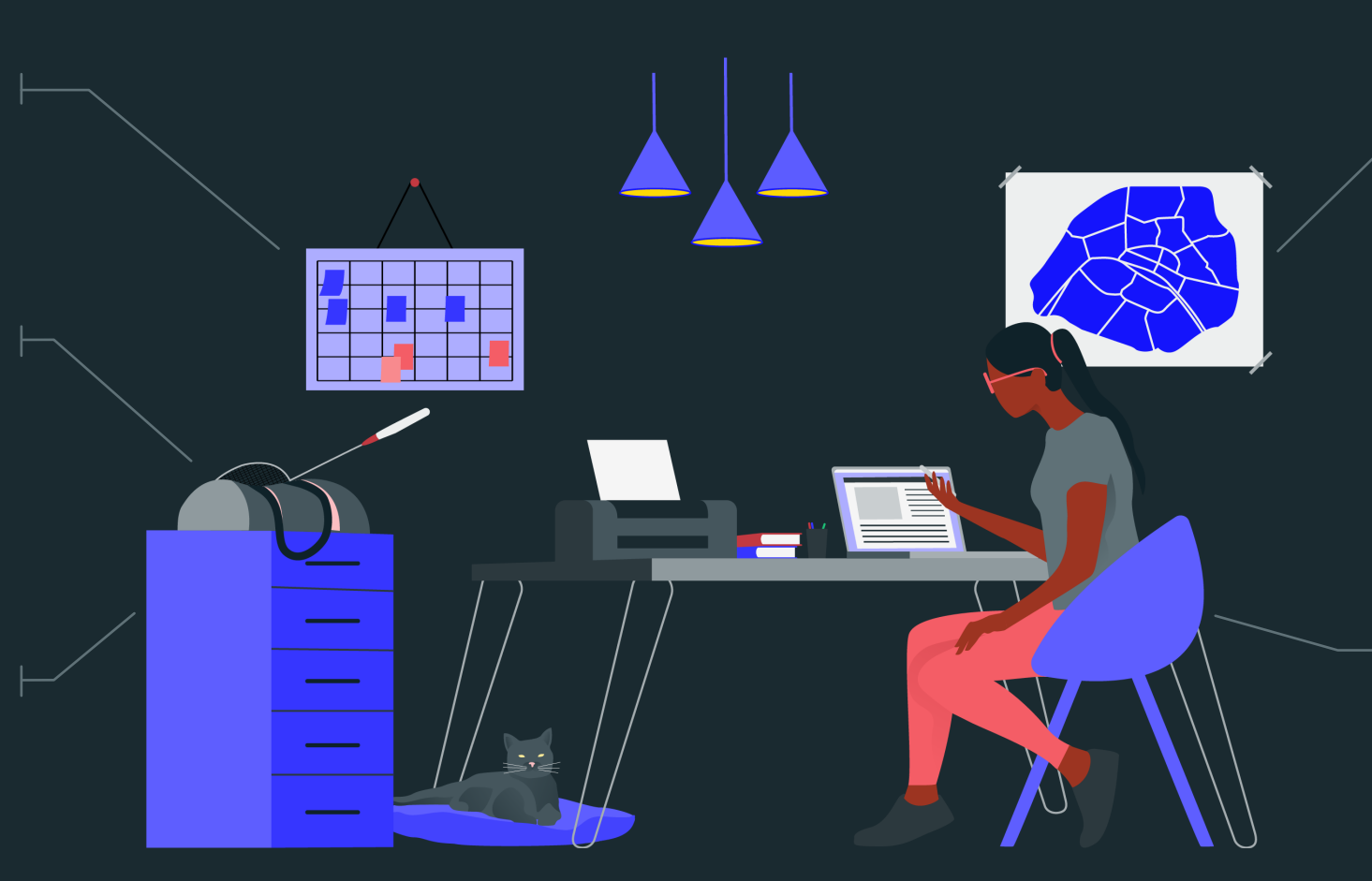

Vous pouvez faire du sport tous les jours jusqu'à 5 fois par mois dans la même infrastructure (<u>sauf exceptions</u>).

Dans le cas d'une séance soumise à réservation, si vous ne vous rendez pas à la séance réservée ou si vous annulez après le délai requis par la salle, **une <u>indemnité forfaitaire</u> vous sera appliquée.** 

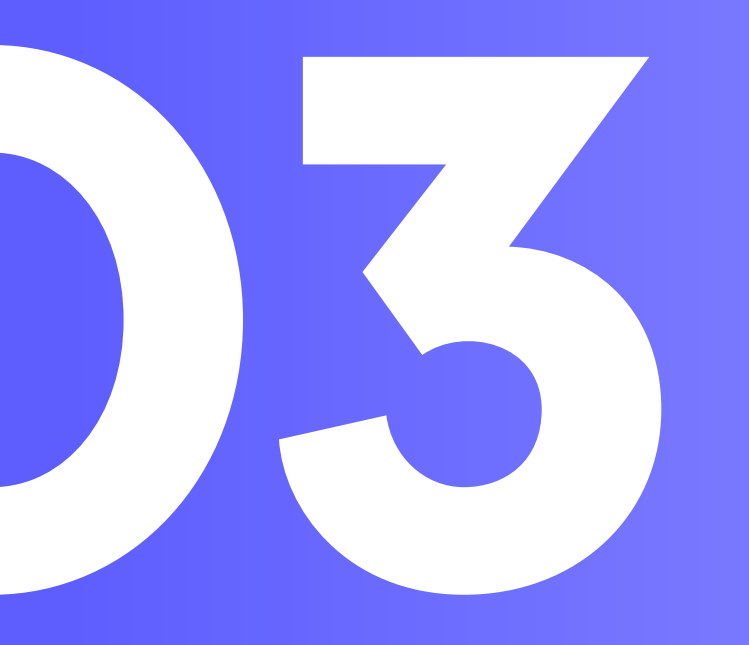

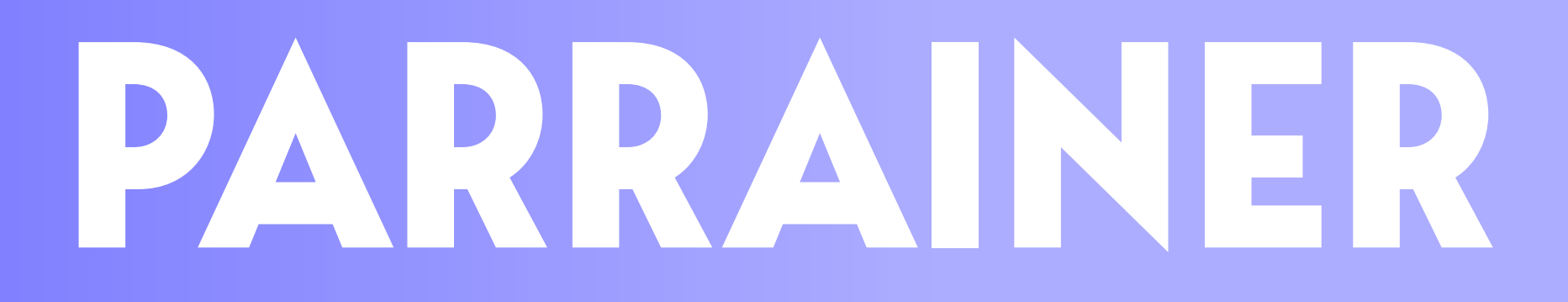

Vos collègues

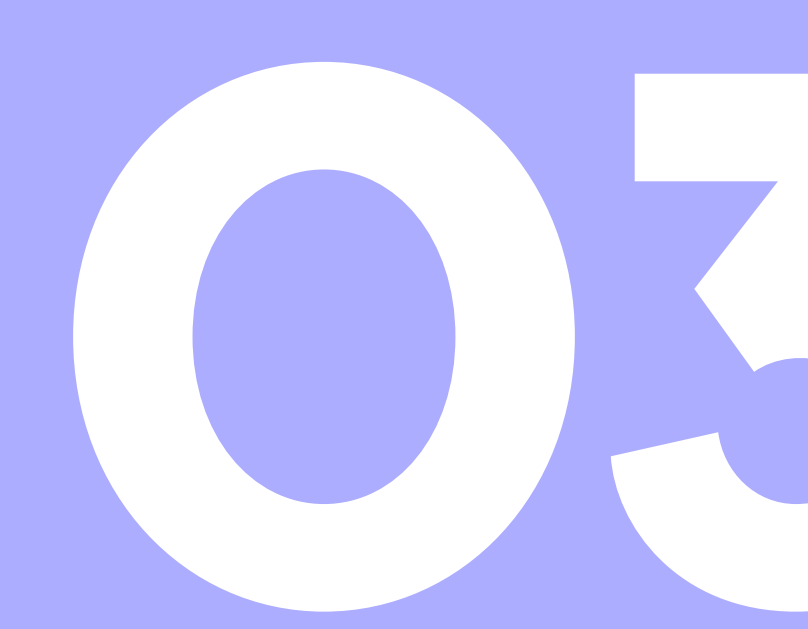

## Motivez vos collègues

### Parrainage

Le parrainage est disponible en 1 clic depuis votre compte.

#### Pour chaque parrainage validé :

- 5 € de remise sur votre prochaine facture.
- 5 € de remise immédiate pour vos collègues sur leur première facture.

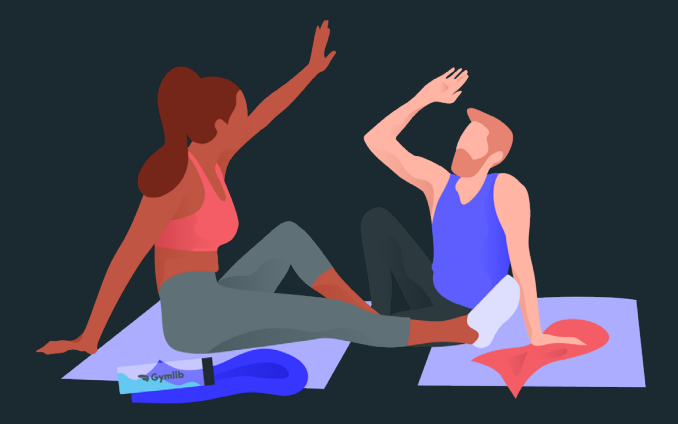

## Conditions

Vous devez avoir souscrit à l'offre Gymlib pour pouvoir parrainer.

Le parrainage est illimité.

## Tarifs

Vos collègues parrainés bénéficient des tarifs négociés avec l'entreprise.

## D'autres questions?

Retrouvez notre <u>FAQ</u> sur notre site ou sur l'application.

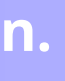

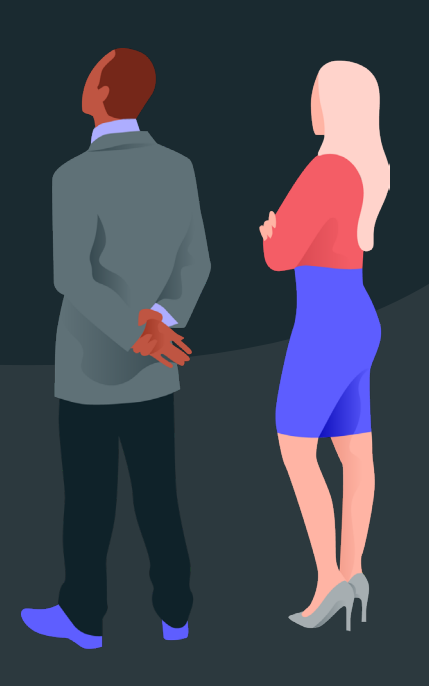